# TUTORIAL TÉCNICO

Configurando a DISA nas centrais Conecta Mais e Modulare Mais

## **TUTORIAL TÉCNICO** Configuração da DISA

0 0 0 0

Neste material vamos mostrar como configurar a DISA na central.

A DISA é um atendimento automático de chamadas. O cliente ao ligar para o número conectado na central, irá ouvir uma mensagem (que pode ser padrão da placa ou uma feita pelo usuário), e nesta mensagem pode ter opções de encaminhamento da chamada, como por exemplo: *disque 4 para falar com o suporte ou 5 para falar com o financeiro*.

A configuração pode ser feita tanto via comando no telefone, quando via Programador, e neste material vamos mostrar os dois tipos de configuração.

**Importante:** a placa DISA é uma placa acessório, ou seja, para ter a facilidade do atendimento automático na central, será necessário adquirir a placa DISA e conecta-la em um dos slot acessório da central.

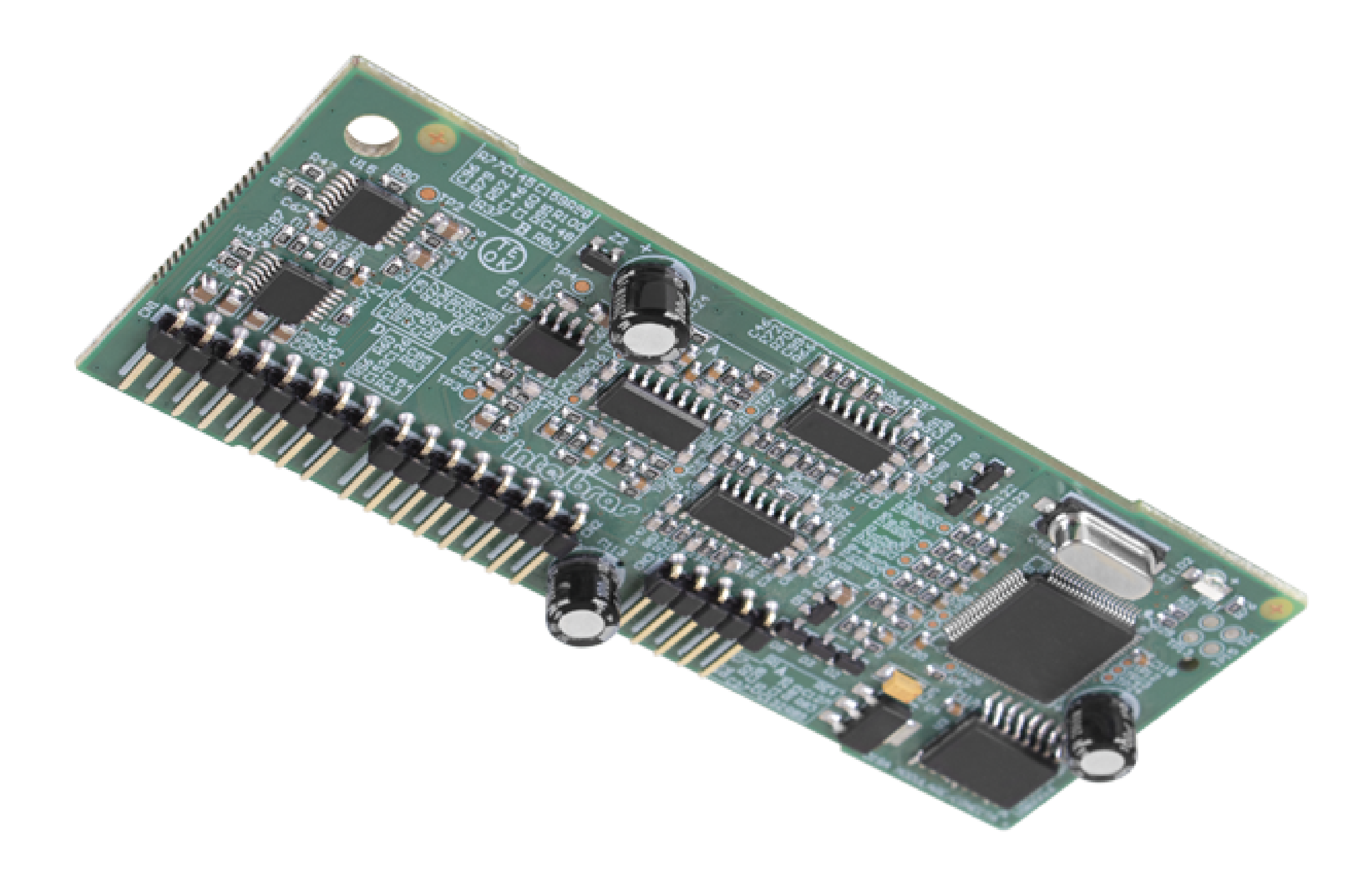

**Importante:** com a placa DISA, será habilitado o redirecionamento automático das chamadas. Se habilitado, o cliente discar as opções de 4 a 7, que será transferida para um grupo de ramal específico.

| <i>Opção 4 &lt;&gt;</i> | Grupo 1 |
|-------------------------|---------|
| <i>Opção 5 &lt;&gt;</i> | Grupo 2 |
| <i>Opção 6 &lt;&gt;</i> | Grupo 3 |
| <i>Opção 7 &lt;&gt;</i> | Grupo 4 |

Essa opção não é configurado. A DISA sempre irá usar as opções de redirecionamento 4, 5, 6 e 7, para os grupos 1, 2, 3 e 4.

**Suporte a clientes:** <u>intelbras.com/pt-br/contato/suporte-tecnico/</u> Vídeo tutorial: <u>youtube.com/IntelbrasBR</u>

#### (48) 2106 0006 | Segunda a sexta: 8h às 20h | Sábado: 8h às 18h

 $\cdot$ 

#### 0 0 0 0

# **1 Configurando via telefone**

Primeiro você precisa saber **quais os ramais que podem fazer a programação** da central via telefone, e **qual a senha de** 

## **TUTORIAL TÉCNICO** Configuração da DISA

## configuração da central.

Por padrão de fábrica, os ramais conectados na **posição física 00 e 03**, que por padrão são os números 20 e 23, **podem configurar a central**. Você pode até trocar os números dos ramais, porém os ramais na posição física 00 e 03 é que podem configurar a central.

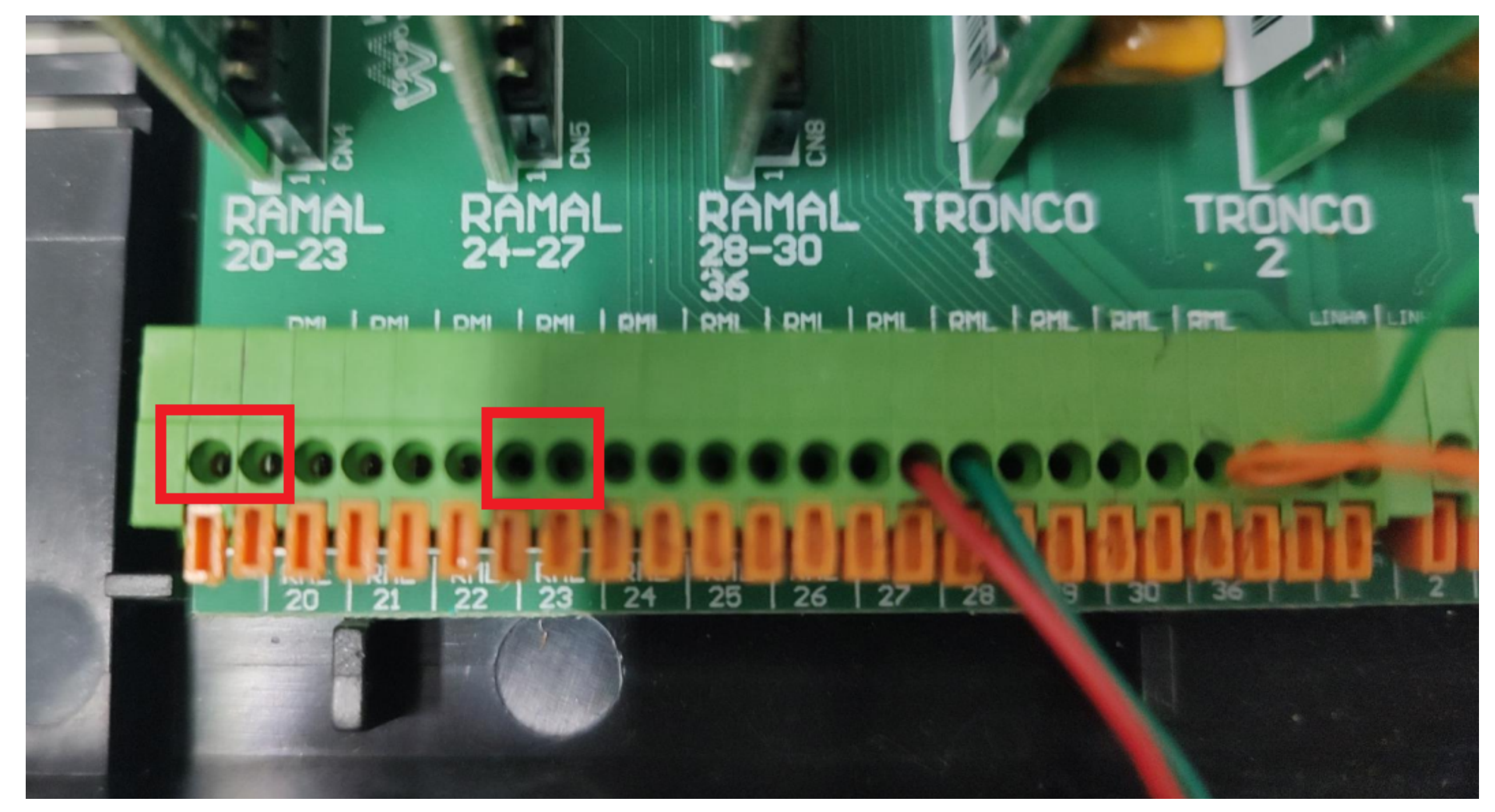

#### A senha de programação padrão da central é 123.

Caso tenha alterado a senha e não lembra qual colocou, para voltar ao padrão você deve acessar a central via Programador, ou realizar o reset da central.

Para fazer os comandos na central, você precisa entrar no modo de programação. Em um dos ramais programadores, retire o telefone do gancho e disque: **12 + senha de configuração (padrão 123)** Depois de entrar no modo programação, disque o comando de configuração.

**Suporte a clientes:** <u>intelbras.com/pt-br/contato/suporte-tecnico/</u> Vídeo tutorial: <u>youtube.com/IntelbrasBR</u>

## **TUTORIAL TÉCNICO** Configuração da DISA

0 0 0 0

Ao finalizar o comando dado via telefone, você ouvirá bips verificando se a programação foi aceita ou não.

Segue as informações dos bips:

**» Tom de pronto para programar:** tom contínuo com intervalos rápidos, similar ao tom de linha interna.

**» Tom de programação correta:** sequência de bipes lentos, similar ao tom que você recebe quando aguarda uma ligação.

**» Tom de programação ou operação incorreta:** sequência de bipes rápidos.

Agora que você já sabe os ramais que podem configurar a central, a senha padrão de programação e como entrar no modo de programação, vamos a DISA.

Depois de conectar a placa na central, o primeiro procedimento é ativar o atendimento automático nas linhas.

#### <u>1º PASSO: ativando o atendimento automático na linha</u>

#### <u>Ativa o atendimento automático e não derruba a ligação:</u> No ramal programador faça este comando:

*12 + senha de programação + 4 + linha + 811*, e aguarde tom de programação correta.

A linha pode ser de 1 a 2 para Conecta Mais e de 1 a 4 para Modulare

Mais, ou 9 para ativar o atendimento em todas as linhas da central.

O atendimento automático e não derruba ligação, quer dizer que caso o cliente disque uma opção errada ou não disque nada, a central vai transferir o atendimento para o atendedor padrão da linha.

Ou caso queira que a ligação seja derrubada se o cliente não discar nada, ou discar uma opção errada, faça o comando abaixo.

#### <u>Ativa o atendimento automático e derruba a ligação:</u> No ramal programador faça este comando:

*12 + senha de programação + 4 + linha + 812*, e aguarde tom de programação correta.

#### **Suporte a clientes:** <u>intelbras.com/pt-br/contato/suporte-tecnico/</u> Vídeo tutorial: <u>youtube.com/IntelbrasBR</u>

## **TUTORIAL TÉCNICO** Configuração da DISA

#### 0 0 0 0

A linha pode ser de 1 a 2 para Conecta Mais e de 1 a 4 para Modulare Mais, ou 9 para ativar o atendimento em todas as linhas da central.

O atendimento automático e derruba ligação, quer dizer que caso o cliente disque uma opção errada ou não disque nada, a central vai derrubar a ligação.

Você vai fazer apenas um dos comandos mostrados acima para cada linha (se usar a opção 9 para todas as linhas, apenas um comando deve ser feito), que pode ser o ativando atendimento automático nas linhas e derruba a ligação ou ativando atendimento automático nas linhas não derruba a ligação.

# Para desativar o atendimento automático na linha, no ramal programador faça este comando:

*12 + senha de programação + 4 + linha + 810*, e aguarde o tom de programação correta.

A linha pode ser de 1 a 2 para Conecta Mais e de 1 a 4 para Modulare Mais, ou 9 para desativar o atendimento em todas as linhas da central.

A chamada entrante na linha configurada com atendimento automático pela DISA, ouvirá uma mensagem de atendimento, dando a possibilidade do cliente escolher uma opção para ser atendido.

É possível utilizar um dos 3 tipos de mensagens, que são: » *Mensagem padrão da placa DISA.* 

- » Mensagem gravada em um ramal da central.
- » Mensagem enviada pronta através de um pen-drive para a central.

Vale lembrar que a central reproduz até duas mensagens, uma para o turno diurno da central e outra para o turno noturno.

**Suporte a clientes:** <u>intelbras.com/pt-br/contato/suporte-tecnico/</u> Vídeo tutorial: <u>youtube.com/IntelbrasBR</u>

## **TUTORIAL TÉCNICO** Configuração da DISA

0 0 0 0

## Para ativar a mensagem de fábrica para o turno diurno, no ramal programador faça este comando:

11611, e aguarde o tom de programação correta.

A mensagem padrão Diurno tem esta fala: "Atendimento digital, após o sinal, digite o ramal ou aguarde."

# **Para desativar, no ramal programador faça este comando:** *11610*, e aguarde o tom de programação correta.

**Caso queira que a mensagem diurno seja reproduzida em ambos os turnos, no ramal programador faça este comando:** *11670*, e aguarde o tom de programação correta.

## Para ativar a mensagem de fábrica para o turno noturno, no ramal programador faça este comando:

11621, e aguarde o tom de programação correta.

A mensagem padrão Noturno tem esta fala: "Atendimento digital, no momento não podemos atender. Por favor, volte a ligar no horário comercial."

## **Para desativar, no ramal programador faça este comando:** *11620*, e aguarde o tom de programação correta.

Se não quiser usar a mensagem padrão, você pode gravar a mensagem direto do ramal da central.

## Para gravar uma mensagem pelo telefone, para o turno diurno, no ramal programador faça este comando:

*11681 + fαle α mensagem*, ao terminar a mensagem, desligue a ligação.

A mensagem por ter no máximo 30 segundos.

# Para ativar a mensagem gravada pelo telefone, para o turno diurno, no ramal programador faça este comando: *11691*, e aguarde o tom de programação correta.

**Suporte a clientes:** <u>intelbras.com/pt-br/contato/suporte-tecnico/</u> Vídeo tutorial: <u>youtube.com/IntelbrasBR</u>

O O O O
O O O O
O O O O
O O O O

0 0 0 0

Para gravar uma mensagem pelo telefone, para o turno noturno, no ramal programador faça este comando:

11686 + fale a mensagem, ao terminar a mensagem, desligue a ligação.

A mensagem por ter no máximo 30 segundos.

Para ativar a mensagem gravada pelo telefone, para o turno noturno, no ramal programador faça este comando: *11601*, e aguarde tom de programação correta.

**Caso queira usar a mensagem diurno para o turno diurno e noturno, no ramal programador faça este comando:** *11671*, e aguarde tom de programação correta.

Ainda é possível enviar uma mensagem pronta para a central via pendrive.

A mensagem deve ter estas especificações:

- Formato .wav
- Sem compactação PCM
- 8 kHz
- Mono canal
- Taxa de amostragem de 16 bits PCM
- Duração máxima de 30 segundos.

Caso tenha dificuldade de como converter a mensagem para o padrão da central, este vídeo mostramos como ajusta-la: <u>https://youtu.be/IbNFzURYs-s</u>

Também é possível ajustar a mensagem pelo próprio Programador da central, mesmo que o Programador não tenha acesso a central.

Instale o **Programador** e o abra, e vá na opção de **Acessórios** e depois em **Conversor áudio (DISA)**.

Selecione o turno da mensagem, escolha o arquivo pronto e o local de destino, e clique em Converter. Com isso você já terá o arquivo no formato e no nome correto para enviar para a central.

**Suporte a clientes:** <u>intelbras.com/pt-br/contato/suporte-tecnico/</u> Vídeo tutorial: <u>youtube.com/IntelbrasBR</u>

0 0 0 0

 $\bigcirc$ 

 $\mathbf{O}$ 

0 0 0 0

| intelbras Programado            | or Conecta+Modulare+                                                                                                   |                                                         |         |        | - □ × |
|---------------------------------|----------------------------------------------------------------------------------------------------|---------------------------------------------------------|---------|--------|-------|
|                                 |                                                                                                    |                                                         |         | buscar | ۹ 🔡 🗏 |
|                                 | SENDA 🛞 RAMAIS                                                                                                    |                                                         | SISTEMA |        | AJUDA |
| ACESSÓRIOS                      |                                                                                                    |                                                         |         |        |       |
| Atendedor digital (DISA)        | _                                                                                                    |                                                         |         |        |       |
| → Conversor áudio (DISA)        | CONVERSOR DE ÁUDIO (DISA                                                                                               | )                                                       |         |        |       |
| Bilhetagem<br>Porteiros         | Mensagem DISA                                                                                                    | Diurna                                                  | *       |        |       |
| Alarme<br>Atuação Externa (ITA) | Selecionar um arquivo para converter<br>Atendimento Automático (DISA).<br><b>Obs.:</b> O áudio será limitado aos prime | no formato requerido para a<br>iros <b>30</b> segundos. | 0       |        |       |
|                                 | Selecione o arquivo a ser convertido:<br>Escolher Arquivo Nenhum                                                       | arquivo escolhido                                       |         |        |       |

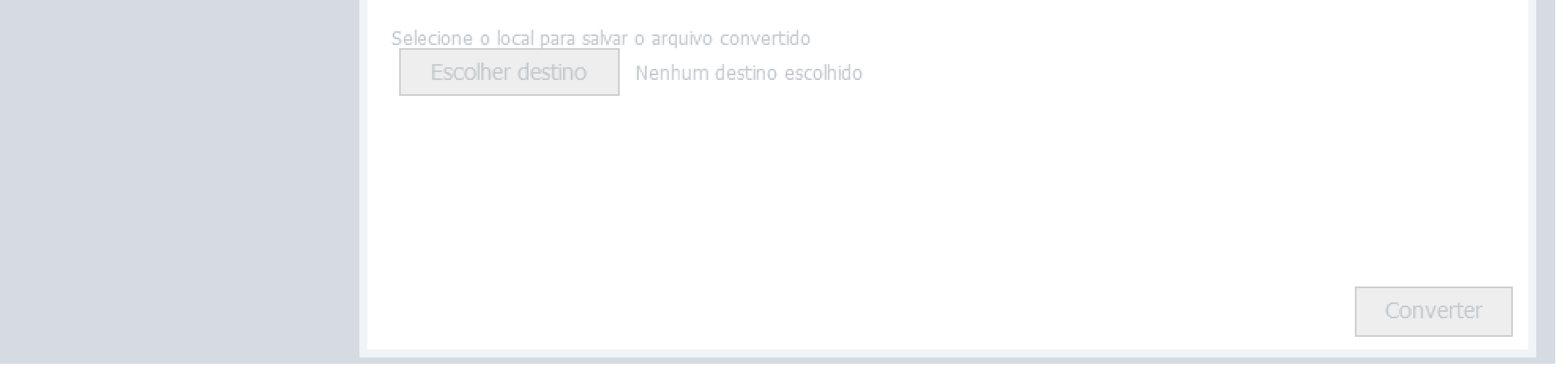

Com a mensagem pronta, você precisa deixar a mensagem com o nome correto, para a central saber a qual turno a mensagem pertence.

Para enviar uma mensagem para o período **Diurno**, o nome do arquivo deve ser: **msdia.***wav* Para enviar uma mensagem para o período **Noturno**, o nome do arquivo de ser: **msnot.***wav* 

**Importante:** o nome do arquivo é somente **msdia** e **msnot**. O .wav se refere a extensão do arquivo.

#### O pen-drive precisa estar formatado como FAT16 ou FAT32.

Para formatar o pen-drive, conecte ele no seu computador, e abra a pasta **Este Computador** (*Meu Computador no Windows 7*).

Clique com o botão direito do mouse na partição do pen-drive, e depois clique em **Formatar**.

Em Sistema de arquivo, selecione a opção **FAT32**, e por fim clique em **Iniciar**.

**Suporte a clientes:** <u>intelbras.com/pt-br/contato/suporte-tecnico/</u> Vídeo tutorial: <u>youtube.com/IntelbrasBR</u>

 $\bigcirc$ 

 $\bigcirc$ 

 $\bigcirc$ 

#### 0 $\bigcap$ $\bigcirc$ $\bigcap$

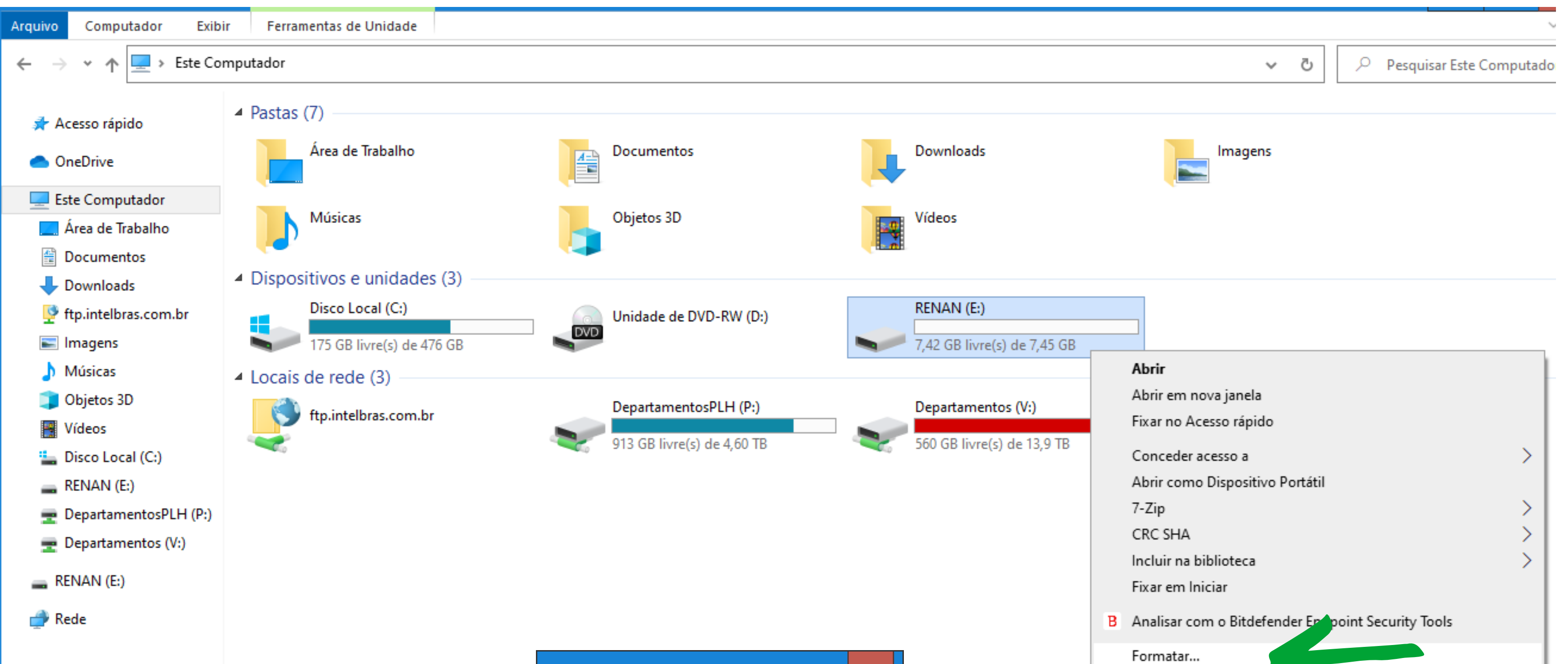

|                                | Formatar RENAN (E:)                      | Ejetar       |   |
|--------------------------------|------------------------------------------|--------------|---|
|                                | <u>C</u> apacidade:                      | Recortar     |   |
| 12 itans   1 itans calesionado | 7,45 GB 🗸                                | Copiar       |   |
| TS itens T item selecionado    | <u>S</u> istema de arquivos              | Criar atalho | - |
|                                | FAT32 (Padrão)                           | Renomear     |   |
|                                | Taman <u>h</u> o da unidade de alocação  | Propriedades |   |
|                                | 4096 bytes 🗸 🗸                           |              |   |
|                                |                                          |              |   |
|                                | Restaurar padrões do <u>d</u> ispositivo |              |   |
|                                | <u>R</u> ótulo do volume<br>RENAN        |              |   |
|                                | Opções de formatação                     |              |   |
|                                | ✓ Formatação Rápida                      |              |   |
|                                |                                          |              |   |
|                                |                                          |              |   |
|                                |                                          |              |   |
|                                |                                          |              |   |
|                                | Iniciar <u>F</u> echar                   |              |   |
|                                |                                          |              |   |

Com o pen-drive no formato correto, coloque o arquivo de áudio na pasta raiz do pen-drive.

Para enviar o arquivo de áudio, é necessário colocar o arquivo de firmware atual da central junto com o arquivo de áudio.

Acesse o site <u>www.intelbras.com</u>, e procure pelo modelo da sua central, baixe o arquivo de firmware.

Após baixar a firmware, descompacte o arquivo, e coloque o arquivo com extensão *.bin* na pasta raiz do pen-drive.

O pen-drive deve estar desta forma:

| 👝 I 🔽 📙 🖃 I                              |              | Gerenciar              | RENAN (E:)          |             |         |
|------------------------------------------|--------------|------------------------|---------------------|-------------|---------|
| Arquivo Início Comparti                  | har Exibir F | Ferramentas de Unidade |                     |             |         |
| ← → ✓ ↑ 📾 > Este Computador > RENAN (E:) |              |                        |                     |             |         |
| 3 4 7 1                                  | Nome         | *                      | Data de modificação | Тіро        | Tamanho |
| 🗶 Acesso rapido                          | 📄 modulare.b | oin                    | 31/03/2021 07:47    | Arquivo BIN | 498 KB  |
| OneDrive                                 | o msdia.wav  |                        | 31/08/2021 14:34    | Arquivo WAV | 469 KB  |
| 💻 Este Computador                        |              |                        |                     |             |         |
| 🛄 Área de Trabalho                       |              |                        |                     |             |         |
| Documentos                               |              |                        |                     |             |         |
| 👆 Downloads                              |              |                        |                     |             |         |

### Suporte a clientes: intelbras.com/pt-br/contato/suporte-tecnico/

Vídeo tutorial: <u>youtube.com/IntelbrasBR</u>

0 0 0  $\mathbf{O}$ 0 0 0  $\bigcirc$ 

## TUTORIAL TÉCNICO Configuração da DISA

0  $\mathbf{O}$  $\bigcirc$ 

<u>Importante</u>: aconselhamos a realizar o envio da mensagem uma de cada vez. Caso queira enviar uma mensagem Diurno e outra Noturno, faça o procedimento duas vez, uma vez para cada mensagem

<u> 3º PASSO: enviando a mensagem para a central (caso utilize a</u> <u>mensagem personalizada)</u>

Se você tem a mensagem personalizada no seu computador, é

necessário envia-la para a central.

Se você usar a mensagem padrão da DISA ou gravar a mensagem pelo ramal programador, esse procedimento de envio não é necessário.

Siga este passos para enviar a mensagem para a central:

- Desligue a central da energia.
- Conecte o pen-drive na central.
- Com o pen-drive conectado, ligue a central da energia.
- A central irá atualizar e enviar a mensagem para a sua memória.
- Quando o LED LD1 voltar a piscar normalmente (piscando 1 vez por *segundo*), pode desconectar o pen-drive da central.
- O pen-drive pode ser removido com a central ligada sem problemas.

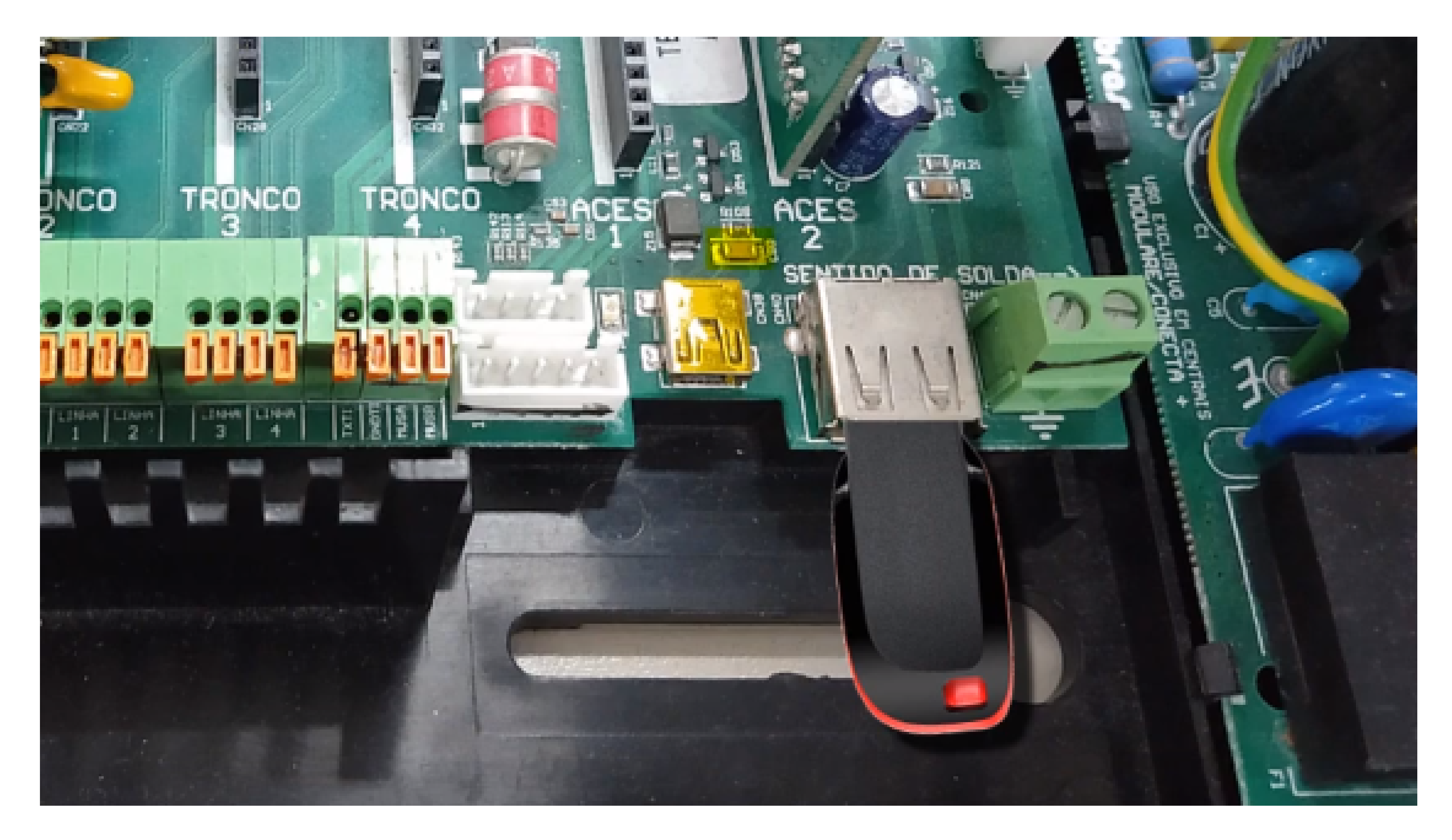

#### Suporte a clientes: intelbras.com/pt-br/contato/suporte-tecnico/ Vídeo tutorial: <u>youtube.com/IntelbrasBR</u>

## **TUTORIAL TÉCNICO** Configuração da DISA

0 0 0 0

Com a mensagem na memória da central, é necessário ativa-la.

Para ativar a mensagem personalizada para o período Diurno, no ramal programador, faça este comando: *11691*, e aguarde o tom de programação correta.

Para desativar a mensagem personalizada para o período Diurno, no ramal programador, faça este comando: 11690, e aguarde o tom de programação correta.

Para ativar a mensagem personalizada para o período Noturno, no ramal programador, faça este comando: 11601, e aguarde o tom de programação correta.

Para desativar a mensagem personalizada para o período Noturno, no ramal programador, faça este comando:

11600, e aguarde o tom de programação correta.

#### <u> 4º PASSO: Ativando as opções do menu</u>

Essa opção não é obrigatória ativar. Você irá ativar o menu de opções caso queria utilizar os menus de 4 a 7 na DISA.

Vale lembrar que as opções de transferência da DISA são:

*Opção 4 <----> Grupo 1 Opção 5 <----> Grupo 2* 

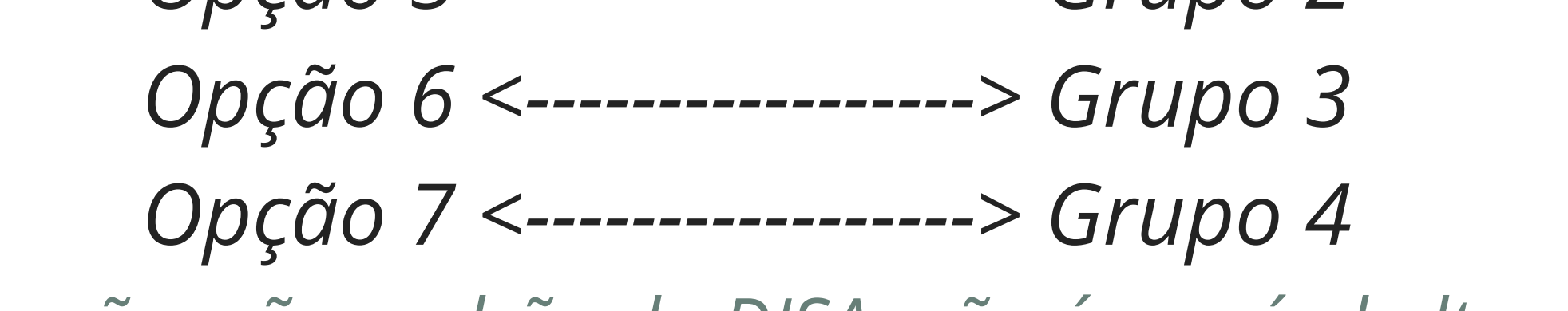

Essas opções são padrão da DISA, não é possível altera-las.

Ainda sim é possível o cliente discar o ramal direto.

Para ativar a opção de menu na DISA, no ramal programador faça este comando:

11661, e aguarde tom de programação correta.

Para desativar a opção de menu na DISA, no ramal programador faça este comando:

11660, e aguarde tom de programação correta.

**Suporte a clientes:** <u>intelbras.com/pt-br/contato/suporte-tecnico/</u> Vídeo tutorial: <u>youtube.com/IntelbrasBR</u>

## **TUTORIAL TÉCNICO** Configuração da DISA

0 0 0 0

#### <u>5° PASSO: Configurando o tempo de discagem</u>

Essa configuração serve para informar para a central quanto tempo o cliente tem para discar uma opção na DISA.

Por padrão de fábrica, o cliente tem 4 segundos para discar alguma opção/ramal após a mensagem.

Após o tempo configurado (padrão 4 segundos), se o cliente não discar nenhuma opção, a chamada será transferida para o ramal atendedor

da linha, ou a chamada será derrubada.

Para ativar o tempo para aguardar a discagem do cliente, no turno diurno, no ramal programador faça este comando: *11631*, e aguarde tom de programação correta.

Por padrão de fábrica, essa opção já vem ativada.

Para desativar o tempo para aguardar a discagem do cliente, no turno diurno, no ramal programador faça este comando: *11630*, e aguarde tom de programação correta.

Para ativar o tempo para aguardar a discagem do cliente, no turno noturno, no ramal programador faça este comando: *11641*, e aguarde tom de programação correta.

Para desativar o tempo para aguardar a discagem do cliente, no turno noturno, no ramal programador faça este comando: *11640*, e aguarde tom de programação correta.

## Para configurar o tempo de discagem na DISA, no ramal programador, faça este comando:

*12 + senha de programação + 003 + tempo*, e aguarde tom de programação correta.

#### O tempo pode ser de 01 a 10 segundos.

- O tempo deve conter dois dígitos.
- Por padrão de fábrica, essa opção vem ativa em 04 segundos.

#### **Suporte a clientes:** <u>intelbras.com/pt-br/contato/suporte-tecnico/</u> Vídeo tutorial: <u>youtube.com/IntelbrasBR</u>

 $\mathbf{O}$ 0  $\cap$ 

 $\mathbf{O}$ 

 $\mathbf{O}$ 

Ο  $\mathbf{O}$ Ο  $\mathbf{O}$ 

# Configurando via Programador

Você também pode realizar a configuração de siga-me/desvio de ligação pelo Programador da central.

Para usar o Programador, a central deve estar na versão de firmware 2.0.0 ou superior. Você pode consultar a versão do firmware digitando o comando **\*1000** em qualquer ramal da central, de preferência com identificador de chamadas.

Caso sua central esteja em uma versão de firmware anterior a 2.0.0, atualize a central seguindo o procedimento deste vídeo tutorial: https://youtu.be/JlsX70F6HrM

Conecte um cabo USB na central e no seu computador.

Caso seja necessário instalar o driver do USB, você pode baixa-lo <u>clicando aqui</u>.

O Programador da central Conecta Mais e Modulare Mais você consegue acessando a página do produto no site intelbras.com.

#### Suporte a clientes: intelbras.com/pt-br/contato/suporte-tecnico/ Vídeo tutorial: <u>youtube.com/IntelbrasBR</u>

 $\bigcirc$ 0 Ο 0  $\mathbf{O}$ 0  $\bigcirc$  $\mathbf{O}$  $\mathbf{O}$ 

## TUTORIAL TÉCNICO Configuração da DISA

Ο 0  $\mathbf{O}$ 

Com o seu computador/notebook já conectado na central via USB, abra o Programador. O Programador já irá identificar que a central está conectada ao computador, e irá perguntar se deseja carregar as programações. Pode clicar em Sim.

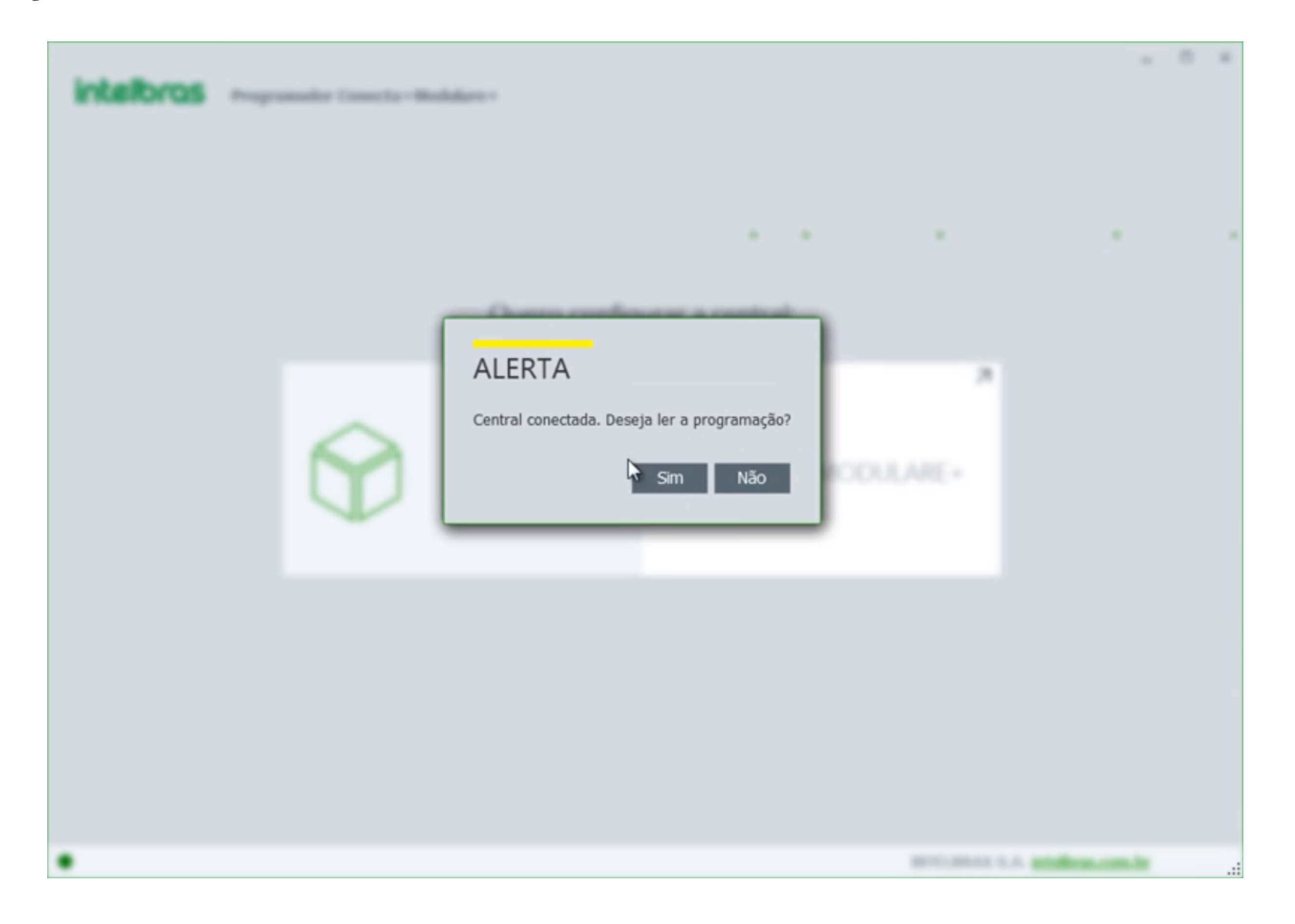

#### No Programador, acesse a opção de **Acessórios**, e depois a opção de Atendedor digital (DISA).

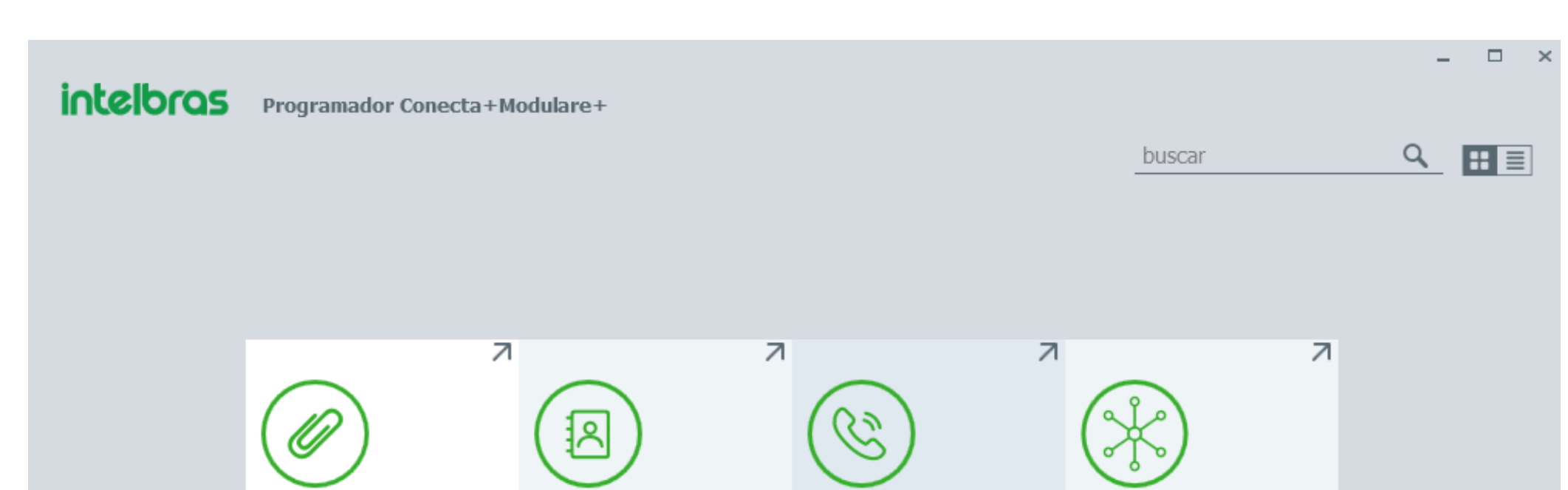

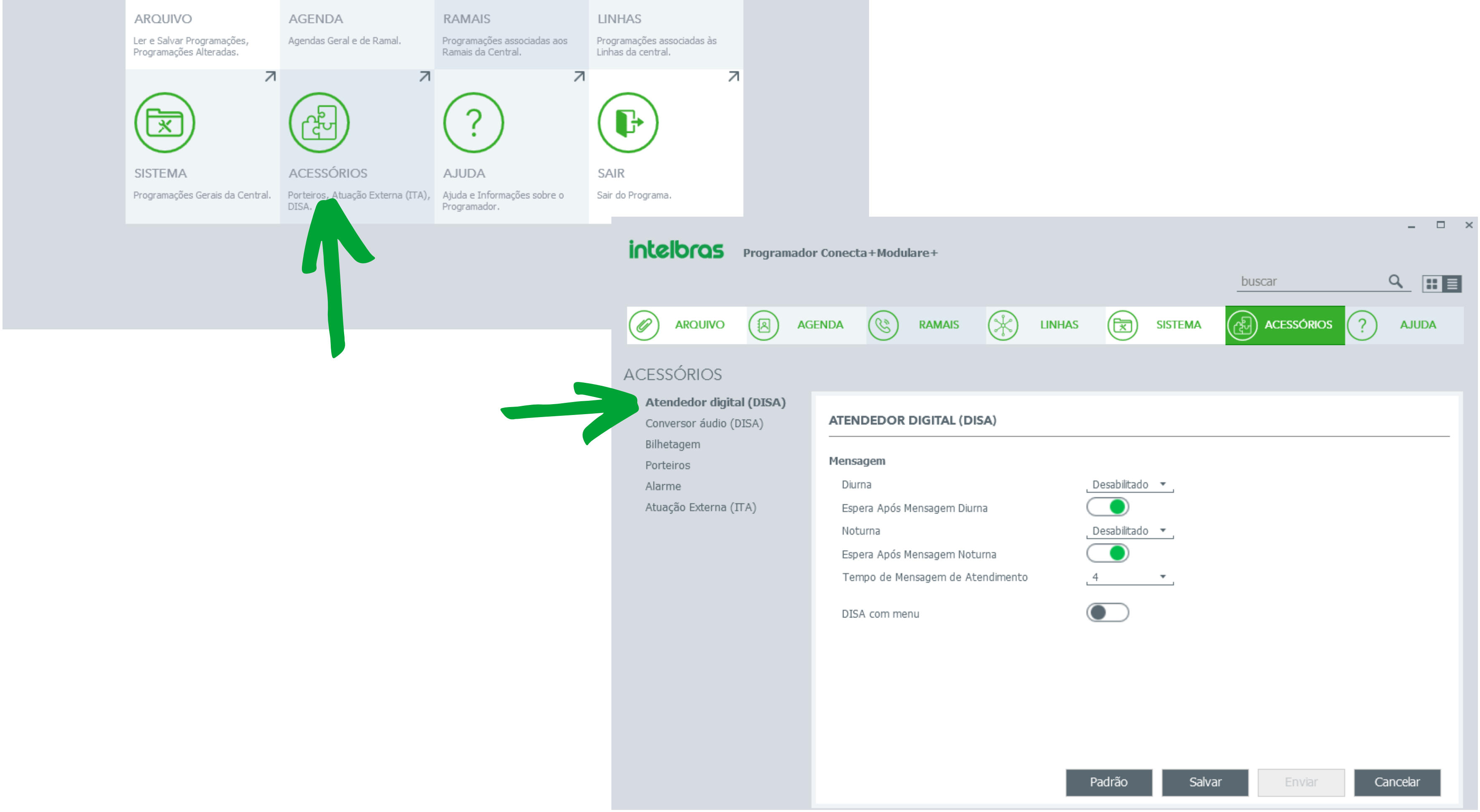

#### Suporte a clientes: intelbras.com/pt-br/contato/suporte-tecnico/ Vídeo tutorial: <u>youtube.com/IntelbrasBR</u>

0 0 0 0

 $\bigcirc$ 

 $\mathbf{O}$ 

 $\mathbf{O}$ 

#### 0 0 0 0

| intelbras Programador      | r Conecta+Modulare+      |                |
|----------------------------|--------------------------|----------------|
|                            |                          | buscar         |
| ARQUIVO AG                 |                          | LINHAS SISTEMA |
| ACESSÓRIOS                 |                          |                |
| → Atendedor digital (DISA) |                          |                |
| Conversor áudio (DISA)     | ATENDEDOR DIGITAL (DISA) |                |
| Bilhetagem                 |                          |                |
| Porteiros                  | Mensagem                 |                |
| Alarme                     | Diurna                   | Desabilitado 🔻 |
|                            |                          |                |

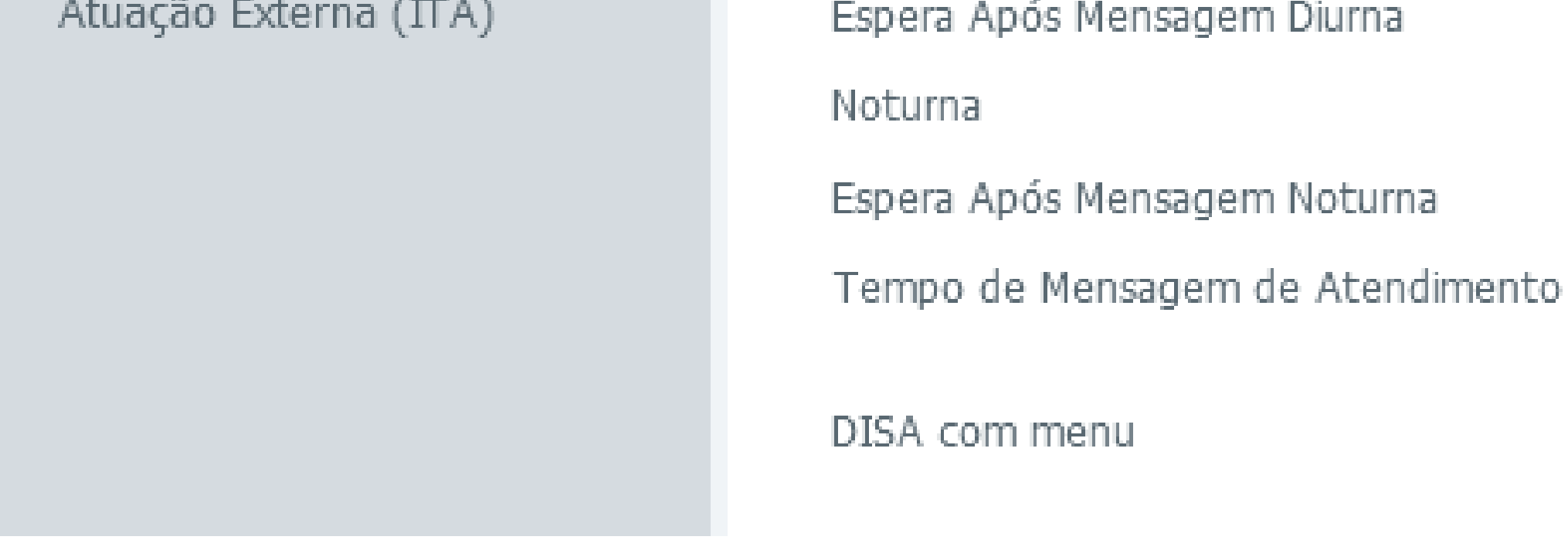

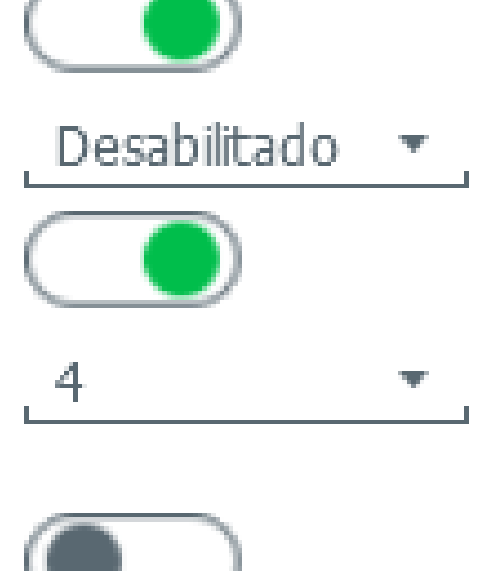

Na opção **Diurna**, informe se quer utilizar a DISA para este turno ou não. Você pode escolher para reproduzir a mensagem de fábrica diurno ou noturno, e escolher a mensagem local. A Mensagem Local se refere a mensagem gravada pelo ramal, ou a mensagem envia através do pen-drive.

Na opção **Espera Após Mensagem Diurna**, informa se o cliente tem algum tempo para discar uma opção/ramal após escutar a mensagem.

Na opção **Noturno**, informe se quer utilizar a DISA para este turno ou não. Você pode escolher para reproduzir a mensagem de fábrica diurno ou noturno, e escolher a mensagem local.

A Mensagem Local se refere a mensagem gravada pelo ramal, ou a mensagem envia através do pen-drive.

Na opção **Espera Após Mensagem Noturna**, informa se o cliente tem algum tempo para discar uma opção/ramal após escutar a mensagem.

Em **Tempo de Mensagem de Atendimento**, selecione quantos segundos o cliente tem para discar uma opção/ramal após escutar a mensagem, isso se a opção de Espera após mensagem estiver ativada.

Na opção **DISA com menu**, informe se a DISA terá as opções de 4 a 7 para o cliente discar ou não.

Após finalizar a configuração, só clicar no botão **Enviar**.

**Suporte a clientes:** <u>intelbras.com/pt-br/contato/suporte-tecnico/</u> Vídeo tutorial: <u>youtube.com/IntelbrasBR</u>

## **TUTORIAL TÉCNICO** Configuração da DISA

0 0 0 0

Após configurar a DISA, vamos coloca-la como atendedor da linha.

No **Programador**, vá na opção **Linhas** e depois em **Programação de Linha**.

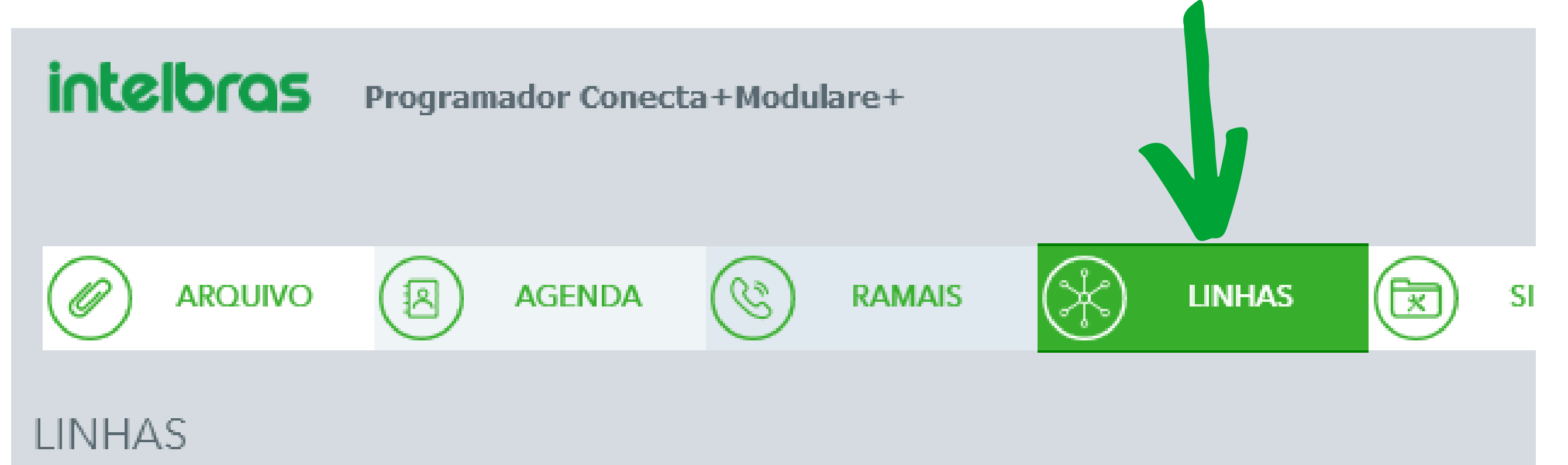

Programação de linha

Temporizações

Rotas

Fidelidade de operadoras

Tabela de prefixos/SAL

Cadências

#### PROGRAMAÇÃO DE LINHAS

| Linha: Linha 1 👻 Tipo:        | Bidirecional 🔻 |                |
|-------------------------------|----------------|----------------|
| RECEBIDAS                     |                | ORIC           |
| Atendedor Diurno              | 20 🔻           | R              |
| Atendedor Noturno             | 21 -           | Si             |
| Atendedor de Transbordo       | 21 🔻           | In             |
| Tempo de transbordo           | 35 🔻           | Disc           |
| Possui transbordo noturno     |                | Si             |
| Identificação de chamadas     | DTMF 👻         | T <sup>,</sup> |
| Atendimento Automático        | Desabilitado 🔻 | Si             |
| Bloqueio de ligações a cobrar | Desabilitado 🔻 | N              |
| Ignorar Primeiro toque        |                | A              |

No campo **Atendimento Automático**, habilite o atendimento pela DISA.

Você pode escolher as opções de *Desabilitado*, caso não queira usar o atendimento automático, a opção de *Habilitado, não derruba ligação*, com isso caso o cliente disque uma opção errada ou não disque nenhuma opção, a chamada será transferida para o atendedor da linha, ou pode escolher a opção de *Habilitado, derruba ligação*, que neste caso se o cliente discar uma opção errada ou não discar nada, a ligação é derrubada.

Ao terminar a configuração, só clicar no botão **Enviar**.

Pronto, com este material você já sabe como configurar a DISA via telefone e também via Programador.

**Suporte a clientes:** <u>intelbras.com/pt-br/contato/suporte-tecnico/</u> Vídeo tutorial: <u>youtube.com/IntelbrasBR</u>

### 

### O O O O

# inteloros

### <u>intelbras.com/pt-br/contato/suporte-tecnico/</u>